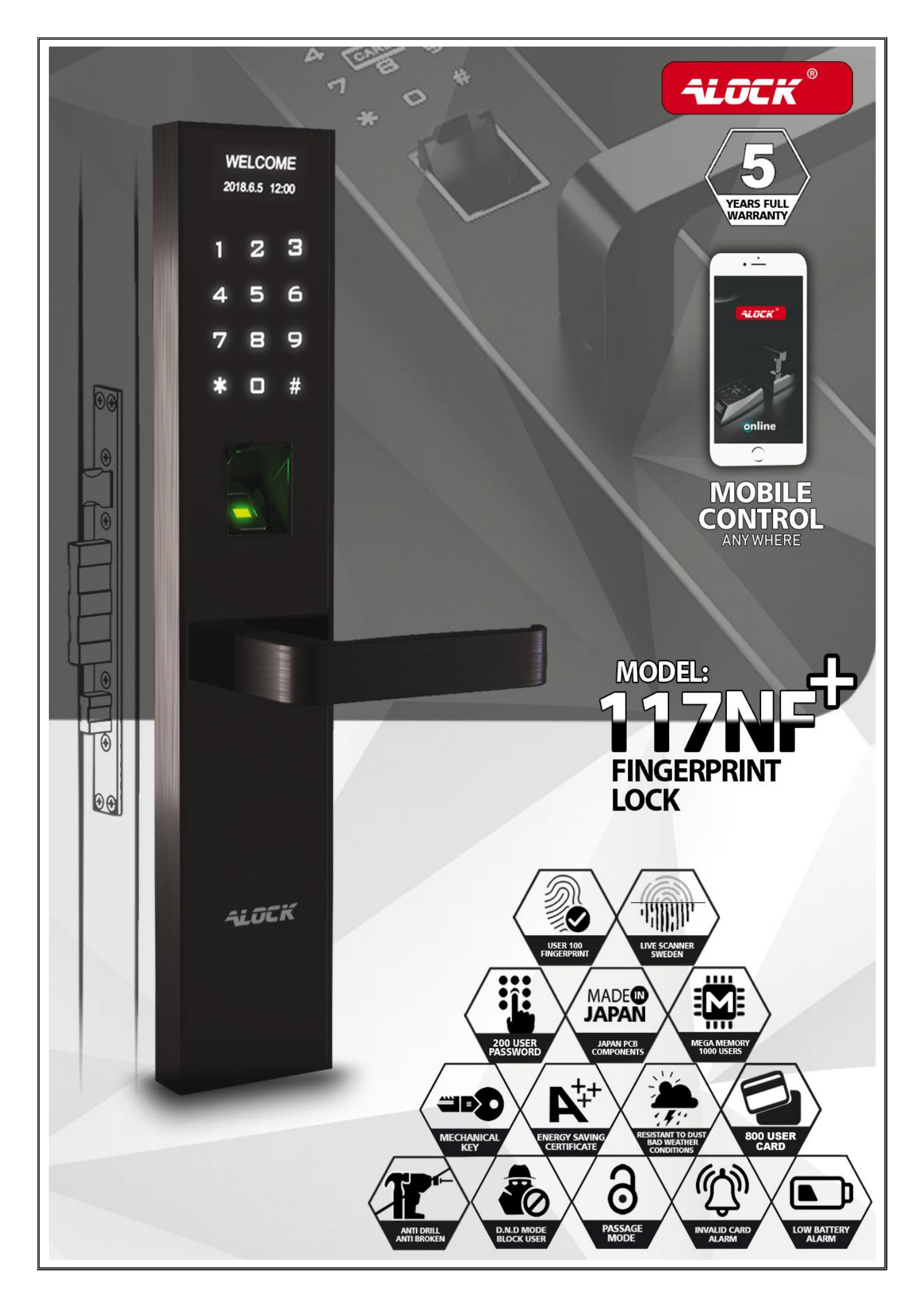

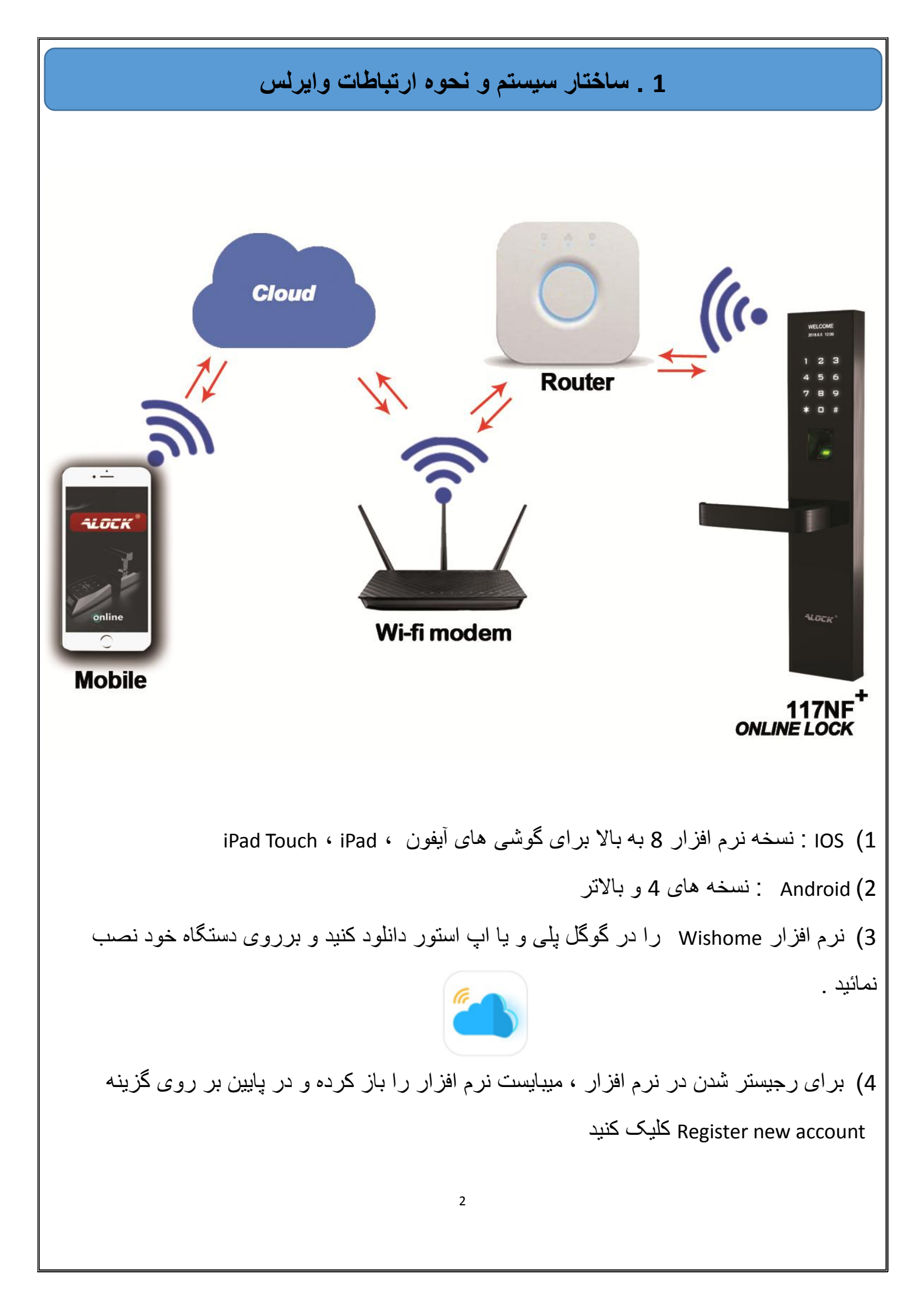

| برای ورود به نرم افزار، درسیستم ثبت و رجیستر شوید .                                       | 5) با وارد کردن ایمیل خود و رمزمورد نظر ا                                                                                                    |  |  |  |  |  |
|-------------------------------------------------------------------------------------------|----------------------------------------------------------------------------------------------------|--|--|--|--|--|
| ৰ্শ্ব 🙀 🔯 🧌 👫 না 📶 48% 🖨 19:21                                                            | 1     Image: Constraint of the second second |  |  |  |  |  |
| ( A A A A A A A A A A A A A A A A A A A                                                   | Please enter the email address                                                                                                    |  |  |  |  |  |
|                                                                                           | Please enter the password                                                                                                    |  |  |  |  |  |
|                                                                                           | Confirm password                                                                                                    |  |  |  |  |  |
| No. Discoss antes the small of drass                                                      | Register now                                                                                                    |  |  |  |  |  |
| Please enter the password                                                                 | Click to register , means you have read and agreed to                                                                                                    |  |  |  |  |  |
| Forgot password                                                                           | The «Users' Agreement»                                                                                                    |  |  |  |  |  |
| Login                                                                                     |                                                                                                    |  |  |  |  |  |
| Log in with cellphone number                                                              | 5                                                                                                    |  |  |  |  |  |
|                                                                                           |                                                                                                    |  |  |  |  |  |
| Register a new account                                                                    |                                                                                                    |  |  |  |  |  |
| ال سازی برای شما ارسال میکند . در این مرحله به ایمیل                                      | 6) برای تایید این مرحله ، سرور یک ایمیل فع                                                                                                    |  |  |  |  |  |
| sp خود ایمیل مورد نظر را باز نموده و بر روی لینک                                          | خود مراجعه کرده و در Inbox و یا am box                                                                                                    |  |  |  |  |  |
| شده و کلمه Successful را ببینید .                                                         | ارسال شده کلیک نمایید تا وارد فضای سرور                                                                                                    |  |  |  |  |  |
| ، اعتبار خواهد داشت و پس از 5 دقیقه ، نامعتبر بوده و                                      | نكته : ايميل و لينك فعال سازي تنها 5 دقيقه                                                                                                    |  |  |  |  |  |
|                                                                                           |                                                                                                    |  |  |  |  |  |
|                                                                                           |                                                                                                    |  |  |  |  |  |
| 7) نرم افزار را باز نموده و با وارد کردن ادرس ایمیل و رمز عبورخود ، وارد نرم افزار شوید . |                                                                                                    |  |  |  |  |  |
| 7                                                                                         | 5                                                                                                    |  |  |  |  |  |
| Please enter the en                                                                       | mail address                                                                                                    |  |  |  |  |  |
| Please enter the pa                                                                       | Forgot password                                                                                                    |  |  |  |  |  |
| Login                                                                                     |                                                                                                    |  |  |  |  |  |
| Log in with cellpho                                                                       | one number                                                                                                    |  |  |  |  |  |
| Register a new                                                                            | account                                                                                                    |  |  |  |  |  |
|                                                                                           |                                                                                                    |  |  |  |  |  |

## 2 . ویژگی های نرم افزار

- باز کردن قفل / قفل ها از راه دور
- کنترل تردد و باز شدن قفل ها از راه دور.
- تعیین رمز های موقت یکبار مصرف برای دوره های مختلف زمانی کوتاه و بلند مدت
  - .4) اضافی کردن / حذف کردن / تغییر رمز کاربران مختلف
    - .5) ست کردن ساعت نرم افزار و قفل
- 6.) تعیین گروه فامیلی بر ای دستر سی به قفل/ قفلهای مشخص با اشتر اک گذاری QR CODES
  - 7.) دریافت هشدار های قفل از راه دور (کاهش باتری افلاین / انلاین بودن قفل و...)
    - 8.) تعیین کاربر برای مد اضطراری s.O.S Technology برای کنترل بازشدن به زور
      - 9) اتصال قفل به دوربین وایر اس مخصوص و بررسی موقیعت دقیق محل با موبایل
- 10.) باز کردن قفل با الگو، رمز و یا حتی از راه دور با اسکنر اثر انگشت موبایل شما و ...

### 3 . نكات مهم قبل از اتصال به تجهيزات وايرلس

توجه داشته باشید که یک نرم افزار ، حداکثر با 10 قفل قابلیت ارتباط را دارد .
 هر دستگاه Router تنها دارای یک مدیر ADMIN میتواند باشد و بی نهایت کاربر دیگر میتواند داشته باشد ولی تنها مدیر امکان دسترسی به اضافه / حذف و یا تغییر کاربران میتواند داشته باشد ولی تنها مدیر امکان دسترسی به اضافه / حذف و یا تغییر کاربران بصورت انلاین را دارا خواهد بود ولی کاربران دیگر قادر به انجام این کار نخواهند بود .
 هر قفل با تعداد نا محدودی موبایل میتواند ارتباط برقرار کند در صورتی که آن موبایل ها (کاربران) توسط مدیر برای قفل تعریف شده باشند
 مرتواند داشته باشد ولی تعریف شده باشند
 مرتواند در صورتی که آن موبایل ها موبایل ها موبایل میتواند ارتباط برقرار کند در صورتی که آن موبایل ها (کاربران) توسط مدیر برای قفل تعریف شده باشند
 مرتوان دیگر فقط با اسکن که آن موبایل میتواند ارتباط برقرار کند در صورتی که آن موبایل ها (کاربران) توسط مدیر برای قفل تعریف شده باشند
 مروش ذیل برای تعریف مدیر دستگاه توضیح داده شده و کاربران دیگر فقط با اسکن که موبایل مدیر امکان اضافه شدن با قفل را خواهند داشت .

5. مودم وای فای شما نباید در حالت مخفی Hidden باشد .

6. حداکثر فاصله قفل ، Router و مودم وای فای از یکدیگر 15 متر می باشد .

### 4 . تعریف کردن مدیر (Admin) برای قفل

قبل از اتصال قفل به Router در اولین قدم ، باید برای قفل یک مدیر ( Admin ) تعریف کنید . و Admin ییش فرض دستگاه را تغییر دهید . (رمز Admin اولیه دستگاه ۵۵۵۵۵ میباشد) برای انجام کلیه تنظیمات بر روی قفل می بایست وارد منوی تنظیمات دستگاه شوید : 1 . با زدن کلیدهای \* و <u>#</u> و سپس وارد کردن رمز (000000) وارد منوی قفل شوید . 2 . با زدن کلید 1 وارد منوی تنظیمات ( Adm ) مدیر ( Admin ) دستگاه شوید . 3 . با زدن کلید 1 وارد منوی تنظیمات ( Adm ) مدیر ( املم ) دستگاه شوید . 4 . با زدن کلید 1 وارد منوی تنظیمات ( می الم ) مدیر ( می الم ) دستگاه شوید . 5 . با دیدن آیدی ۵۰۱۰ که اولین آیدی Admin دستگاه میباشد کلید # را زده و رمز مدیریتی خود میس کلید # را بزنید . با این کار رمز شما تعریف شده است . میتوانید از اثر انگشت خود به عنوان رمز مدیریت دستگاه نیز استفاده کنید که برای این کار کافی است مطابق روش فوق عمل کرده و بجای رمز ، اثر انگشت خود را محدت 5 ثانیه ثابت بر روی اسکنر قراردهید .

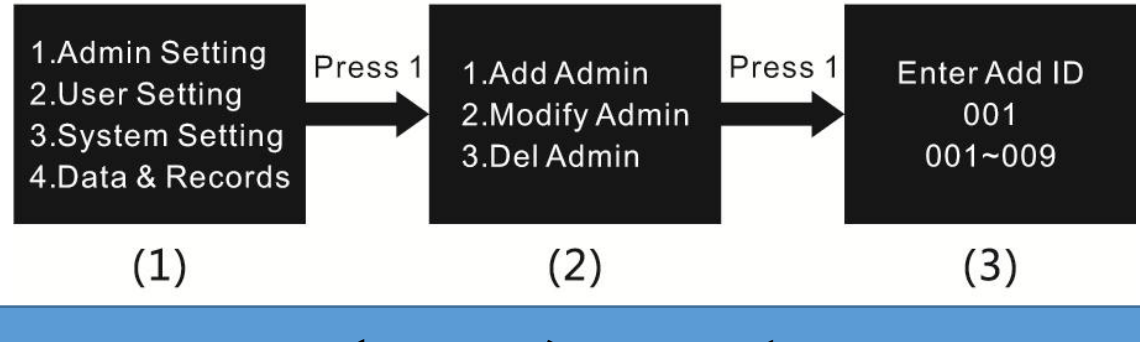

5 . اتصال گوشی و نرم افزار به دستگاه Router

۲. برای دسترسی به اینترنت ، گوشی خود را به مودم و ایرلس محیط خود و صل نمایید .
 2. نرم افزار را اجرا کرده و بر روی گزینه Add Networked Device کلیک کنید.
 3. سپس بر روی گزینه WI-FI box کلیک نمایید .

A. مطابق توضيح صفحه مورد نظر يک بار کليد ارتباط Router را فشار دهيد تا چراغ
 چشمک زن Router ثابت شده وبا شنيدن اين صدا (Waiting to connect to wifi )
 متوجه خواهيد شد که Router مودم وايرلس شمار ا شناخته و منتظر تاييد اتصال شماست.

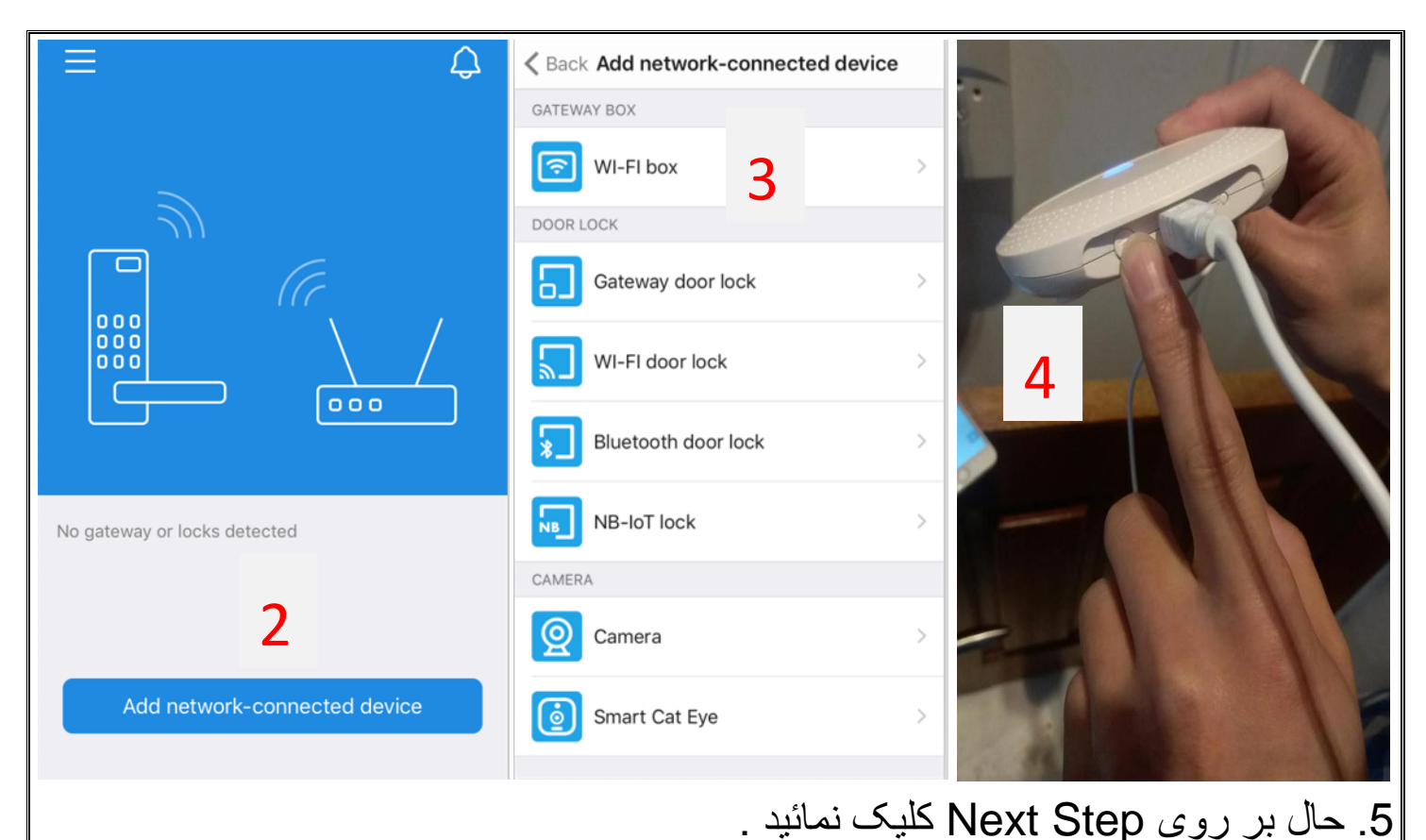

۲۰ حال بر روی Next Step خود را وارد کرده و Next step کلیک نمائید.
 ۲. پس از موفقیت در این مرحله می توانید برای Router مورد نظر یک نام تعریف کنید .
 ۳. پس از موفقیت در این مرحله می توانید برای Finish and ready to add door lock وارد مرحله بعد که اتصال قفل به Router می باشد خواهید شد .

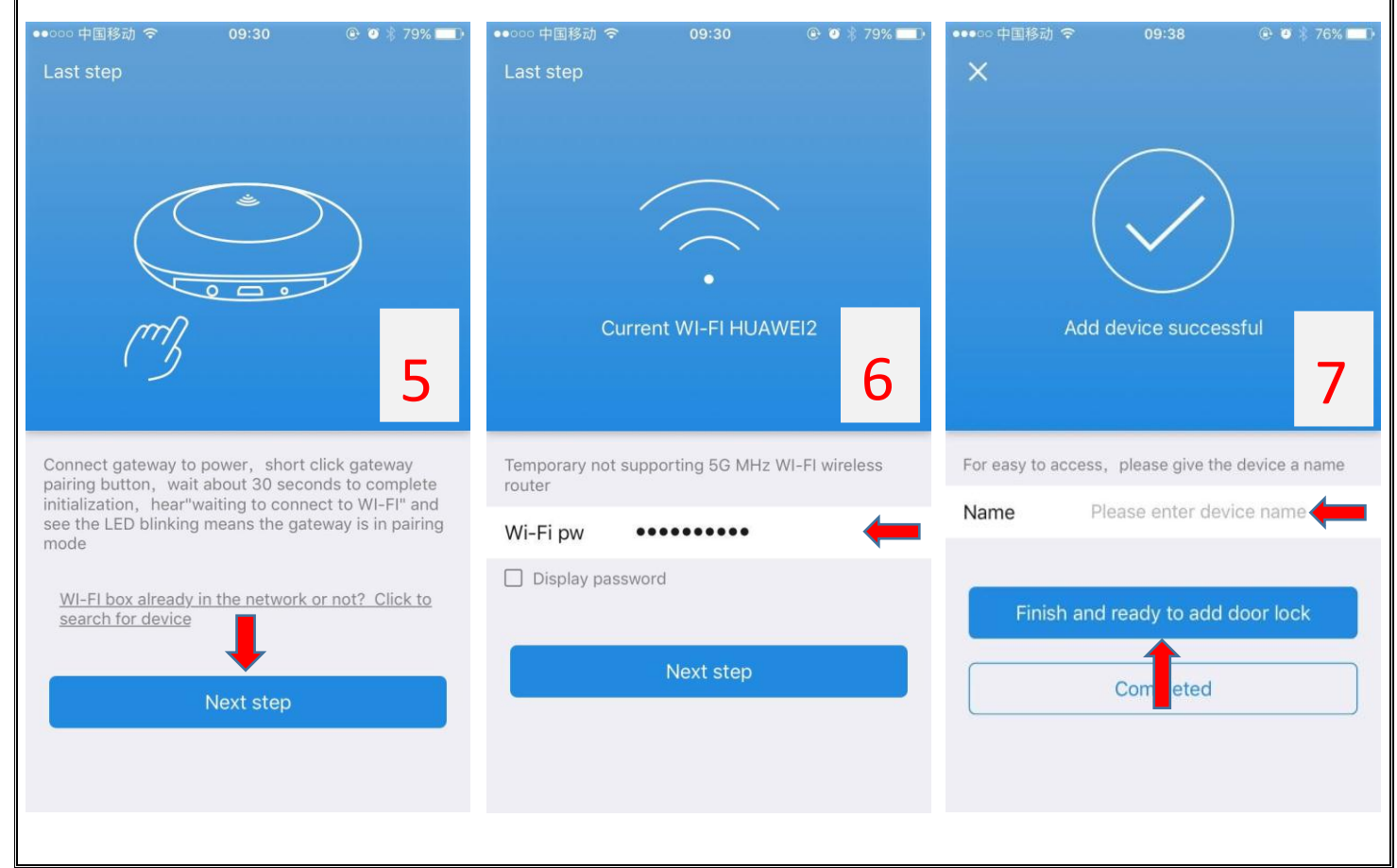

### 6 . اتصال قفل به Router و موبايل

 بس از اتمام مراحل قبل وارد صفحه Add Door Lock میشوید . و یا می توانید از داخل نرم افزار و انتخاب Add Networked Device > Gateway Door Lock وارد مرحله Add Door Lock شوید .

 در این مرحله درپوش باتری قفل را بردارید و کلید شماره 1 را فشار دهید .
 در این مرحله درپوش باتری قفل را بردارید و چند لحظه تامل کنید (1 دقیقه) تا قفل با گوشی و Router شما متصل گردد .

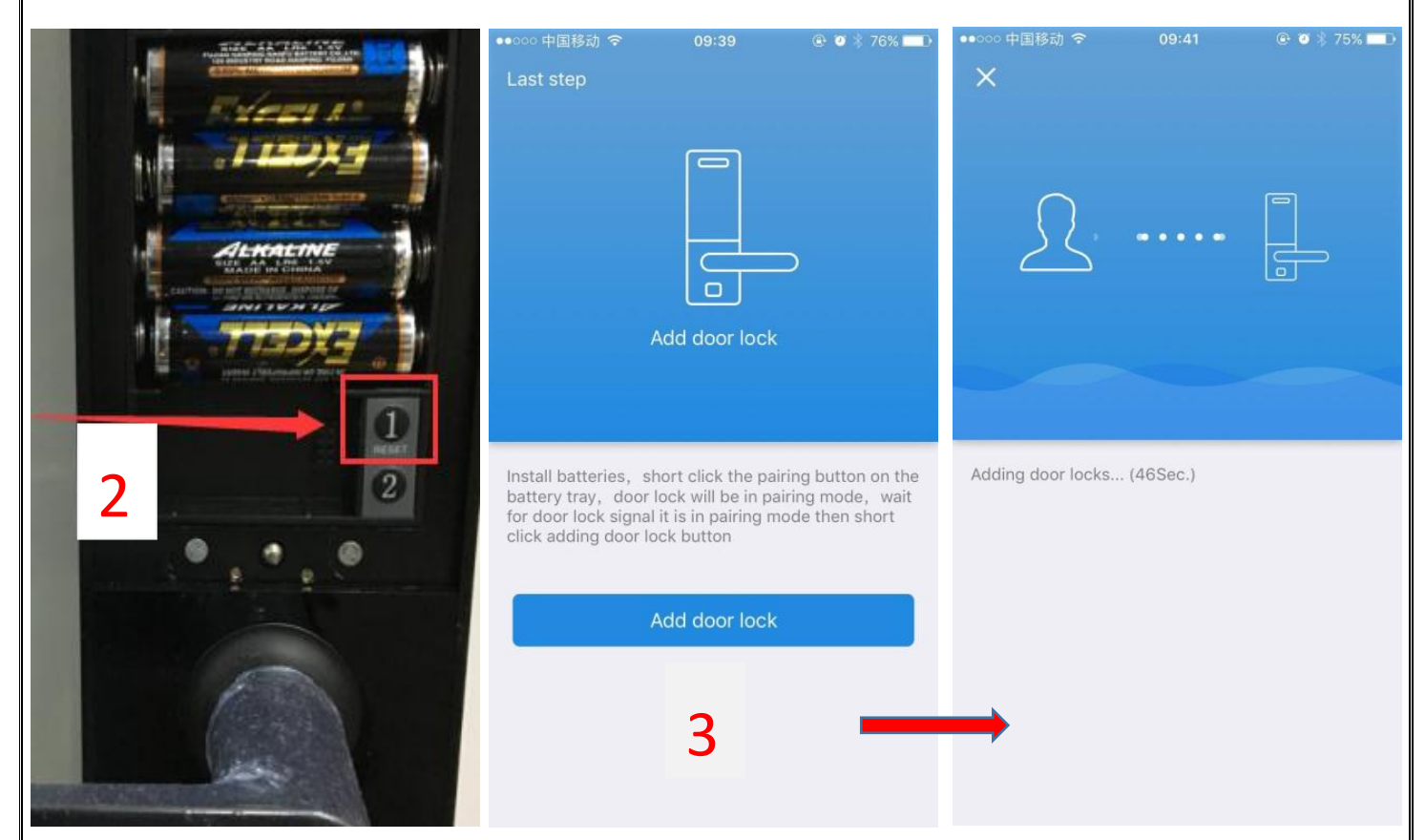

4. پس از چند ثانیه قفل با گوشی و Router متصل خواهد شد .
 5. قفل شما با موفقیت به Router متصل گردید . حال برای قفل خود یک نام تعریف کنید مانند : خانه ، دفتر ، انبار ، ویلا ، ورودی لابی ، و .... در صورتی که چندین قفل آنلاین داشته باشید این تعریف نام خیلی به شما کمک خواهد کرد .

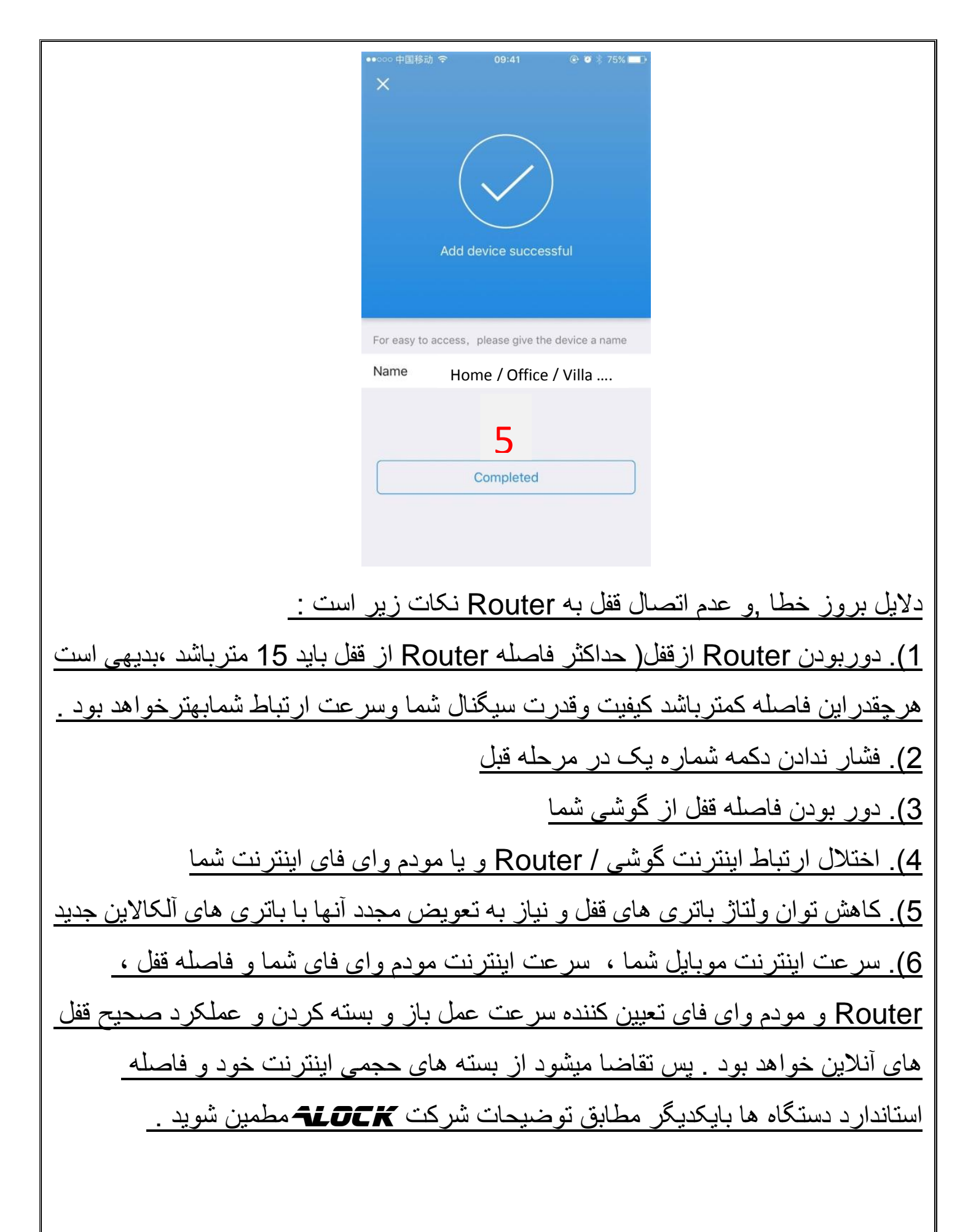

# 7 . کار با نرم افزار

1. نرم افزار را اجرا كنيد
 2. در صورت داشتن و اتصال چند قفل آنلاين ALDEK ، از بالای صفحه ، قفل مورد نظر را انتخاب نماييد .درصورت داشتن يک قفل ،نام قفل شما در بالای صفحه نمايان خواهد بود.
 3. بر روی گزينه Unlock كليک كنيد .

 4. رمز خود را وارد نموده و بر روى Confirmed كليك كنيد و براى ارسال اطلاعات چند ثانيه منتظر بمانيد.

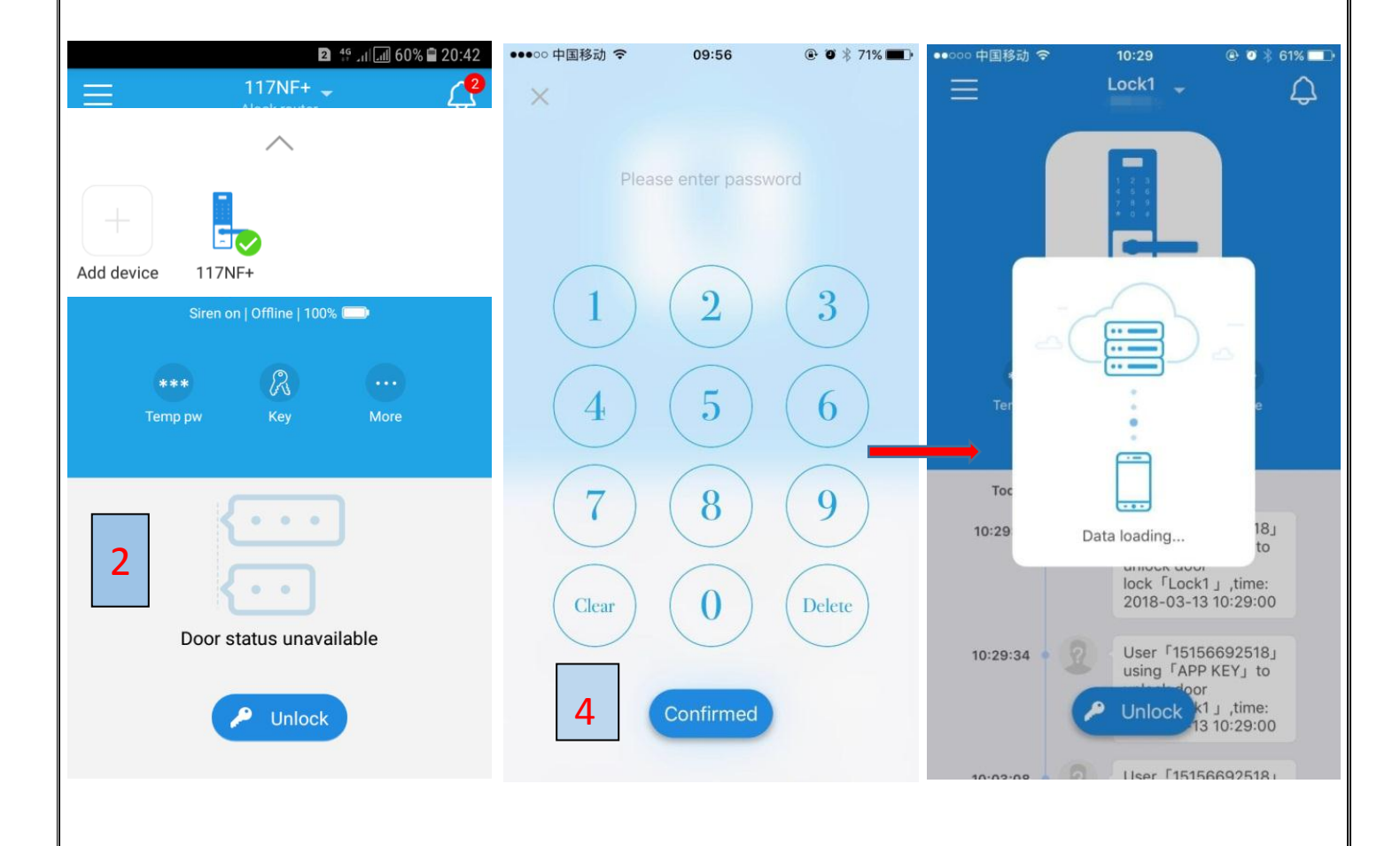

8. مشاهده گزارشات تردد و استفاده از اثرانگشت موبایل برای باز کردن قفل 1. برای مشاهده گزارش ترددها ، در صفحه اصلی میتوانید اطلاعات دقیق ترددها را بر اساس نام ( در صورت ذخیره کاربر با نام بر روی نرم افزار) آیدی ، ساعت تردد و ... مشاهده نمائید . 2. برای بررسی دقیق تر کلیه اتفاقات میتوانید با کلیک بر روی آیکون زنگ ، از گزارشاتی مانند : آنلاین و افلاین شدن قفل ، اضافی / حذف و تغییر Admin دستگاه ، هشدار های کاهش میزان باتری ، ارتباطات قفل با Router و ... را مشاهده نمائید .

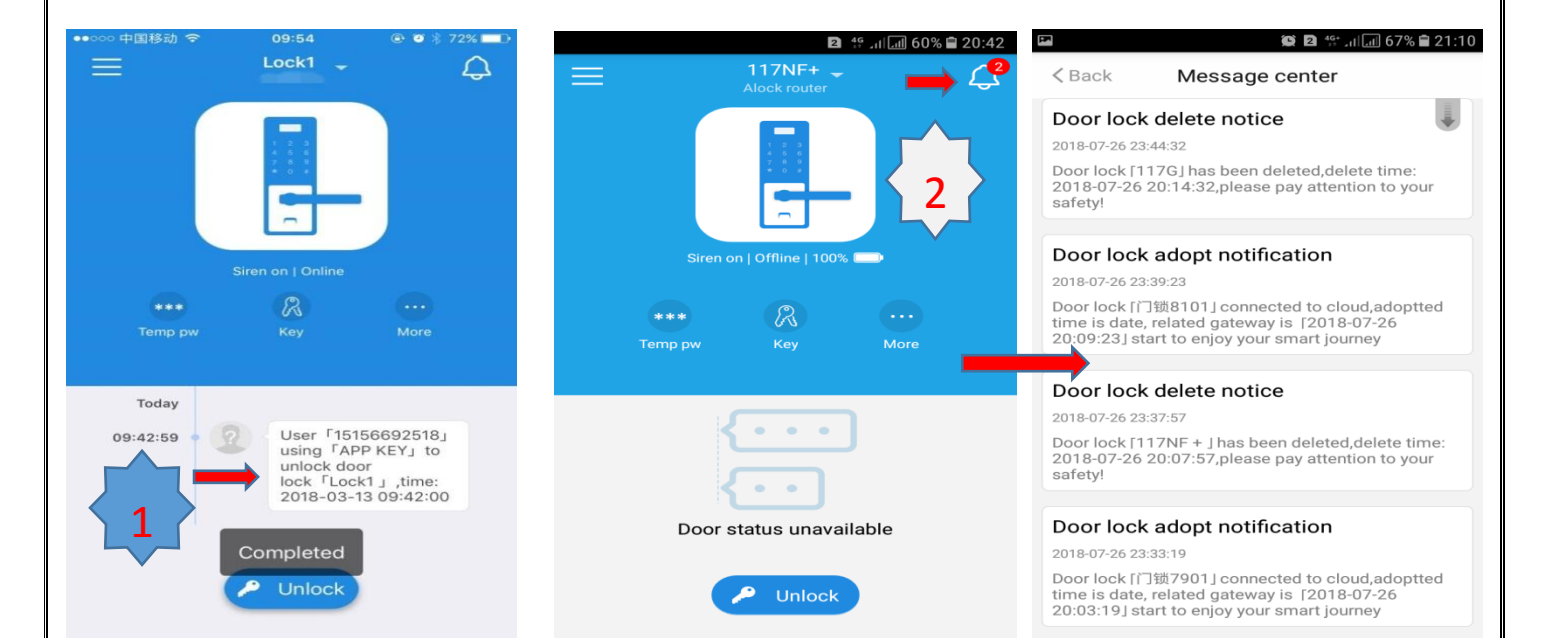

| Device name                 | 11/NF+ >     |          | Device name                 | 11/NF+ >     |
|-----------------------------|--------------|----------|-----------------------------|--------------|
| Device QR code              |              |          | Device QR code              |              |
| Device serial number        | 9XJ6ZTnNxmU= |          | Device serial number        | 9XJ6ZTnNxmU= |
| Device authorization        | Master/Owner |          | Device authorization        | Master/Owner |
| Linked video camera         | >            |          | Linked video camera         | >            |
| Lock users management       | >            |          | Lock users management       | >            |
| Scan finger print to unlock | ON 🔶         | <b>-</b> | Scan finger print to unlock | ON           |
| Siren on/off switch         | ON           |          | Siren on/off switch         | ON 🔶         |

# 9. تعریف رمز های موقت و یکبار مصرف زمان دار امان دار Temporary Password این نوع رمزها نتها یک بار قابلیت مصرف را دارند و در زمان های مختلف میتوانید بصورت آنلاین بر روی موبایل و آفلاین بر روی خود قفل آن را تعریف نمانید . چنانچه در بازه های مختلف زمانی آن را تعریف نمانید . چنانچه در بازه های مختلف زمانی آن را تعریف نمانید . پنانچه در بازه های مختلف زمانی آن را تعریف نمانید باید بدانید که اعتبار آنها در مدت زمانی که مشخص می نمانید تنها برای یک بار وارد شدن با آن رمز خواهد بود نه بیشتر . هر بار که رمز یک بار مصرف تعریف کنید ، رمز های قبلی بی اعتبار خواهد بود نه بیشتر . هر بار که رمز یک بار مصرف تعریف کنید ، رمز های قبلی بی اعتبار خواهد داشت. ۱۰ زمز خواهد بود نه بیشتر . هر بار که رمز یک بار مصرف تعریف کنید ، رمز های قبلی بی اعتبار دواهند شد و فقط یک رمز قابلیت بازشدن بصورت یکبار مصرف را خواهد داشت. ۱۰ زمز مواهد داشت. ۱۰ زمز مواهد داشت . ۱۰ زمز مواهد داشت . ۱۰ زمز مصرف را خواهد داشت . ۱۰ زمز مواه داشت . ۱۰ زمز مواه داشت . ۱۰ زمز مواد یکبار مصرف را خواهد داشت . ۱۰ زمز مواد داشت . ۱۰ زمز مواد داشت . ۱۰ زمز مورد نظر یک بار مصرف خود را وارد نمانید . ۱۰ زمز مواد داشت . ۱۰ زمز مورد نظر یک بار مصرف خود را وارد نمانید . ۱۰ زمز مورد نظر یک بار مصرف خود را وارد نمانید . ۱۰ زمز مواد داشت . ۱۰ زمز مواد داشت . ۱۰ زمز مورد نظر یک بار مصرف خود را وارد نمانید .

براساس تعداد روز ، ساعت و دقیقه و یابیش از 100 روز به آن اعتبار دهید : Validation

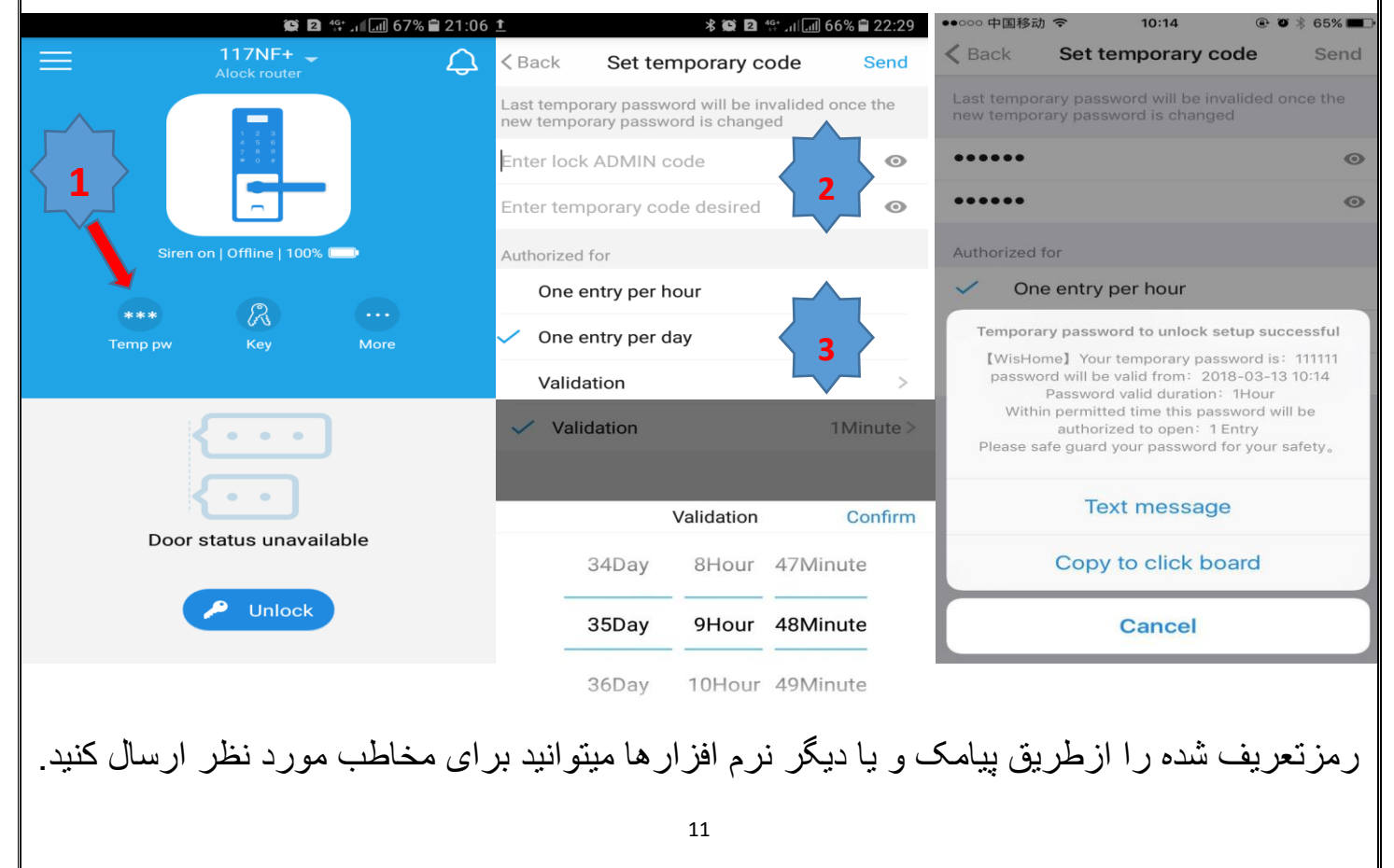

# 10 . اضافی کردن کاربر با نرم افزار و تعیین سطوح دسترسی کاربران

درصورتی که تمایل به اضافه کردن کاربری دارید ، ابتدا باید بدانید برای اینکه کاربر جدید بتواند قفل را از طریق رمز مشخص با موبایل بازنماید ، می بایست آن رمز ورود <u>قبلا حضورا</u> جلوی قفل تعریف گردد و سپس کاربر با موبایل و اجازه Admin می تواند قفل را با آن رمز بازگشایی نماید . کاربران می توانند به انواع ذیل با کاربری های مختلف تقسیم شوند :

1 . Master / Owner : به عنوان مدیر (Admin) می باشد که به <u>جای شما</u> برای قفل به عنوان مدیر معرفی شده و دسترسی به کلیه امکانات نرم افزار را خواهد داشت . <u>ولی در صورت نداشتن رمز و یا</u> اثرانگشت Admin اصلی که بصورت حضوری مقابل قفل تعریف میگردد ، امکان دسترسی به تنظیمات سخت افزاری قفل را نخواهد داشت .

Normal user : این کاربر نتها میتواند قفل را بازگشایی نموده و گزارش ترددها را مشاهده نماید.
 Observer : این کاربر نتها امکان مشاهده گزارشات تردد قفل را خواهد داشت و به هیچ عنوان امکان بازگشایی قفل را با موبایل و آنلاین نخواهد داشت . این ویژگی منحصر به فرد برای منازلی که دارای نگهبان در لابی مجتمع بوده کاربرد دارد و یا میتوانید به فردی از نزدیکان خود این امکان را بدهید که نرای تنها امکان را با موبایل و آنلاین نخواهد داشت . این ویژگی منحصر به فرد برای منازلی که دارای نگهبان در لابی مجتمع بوده کاربرد دارد و یا میتوانید به فردی از نزدیکان خود این امکان را بدهید که نتهبان در لابی مجتمع بوده کاربرد دارد و یا میتوانید به فردی از نزدیکان خود این امکان را بدهید که تنها تردد قفل را دارای امکان را بدهید که

در این مرحله <u>مدیر</u> و <u>کاربر</u> هر دو باید از نرم افزار های خود استفاده نمایند .

1. (مدیر) : نرم فزار را باز نمائید . از کادر بالای صفحه قفل خود را مشخص نمائید ( در صورتی که دارای چند قفل آنلاین در محیط های مختلف میباشید ) بر روی گزینه More کلیک نمائید .

2. بر روی گزینه Device QR Code کلیک نمائید .

3. (کاربر) : نرم افزار خود راباز نمائید و برروی گزینه Scan QR Code کلیک نمائید و QR Code روی موبایل مدیر را اسکن نماید. با این کارکاربر مشخصابرای آن قفل دسترسی آنلاین پیدا خواهد کرد.
 در صورتی که کاربر مورد نظر شما در فاصله دورتری از شما قراردارد ، مدیر می تواند با ارسال avelade وی بدهد.
 عکس QR Code برای ایشان ، واسکن آن توسط کاربر ،امکان دسترسی به قفل مربوطه رابه وی بدهد.
 4. (مدیر) : پس از اسکن کد توسط کاربر، برروی گزینه AUTHORIZED برروی پنجره جدید کلیک نمائید و مائید.

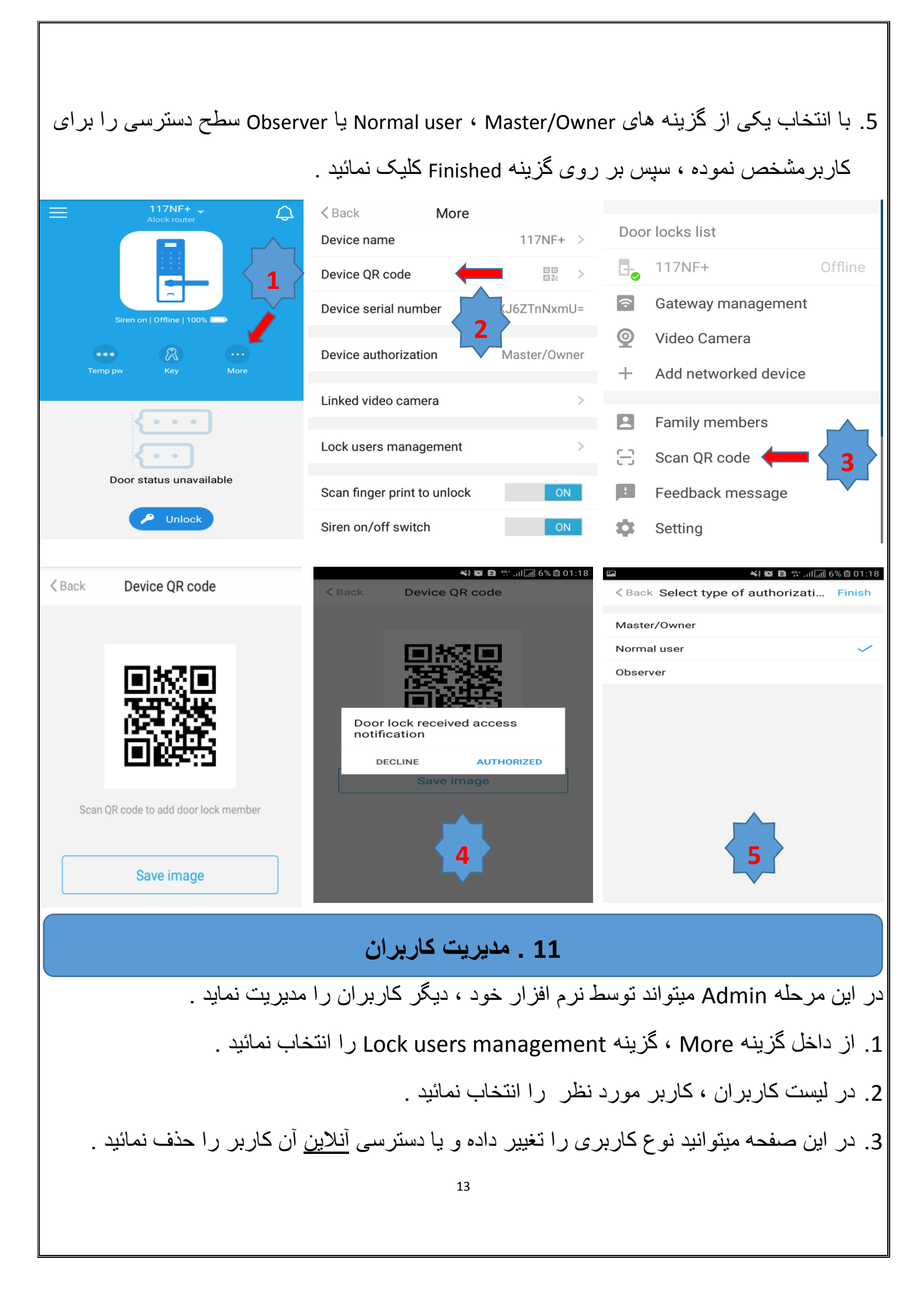

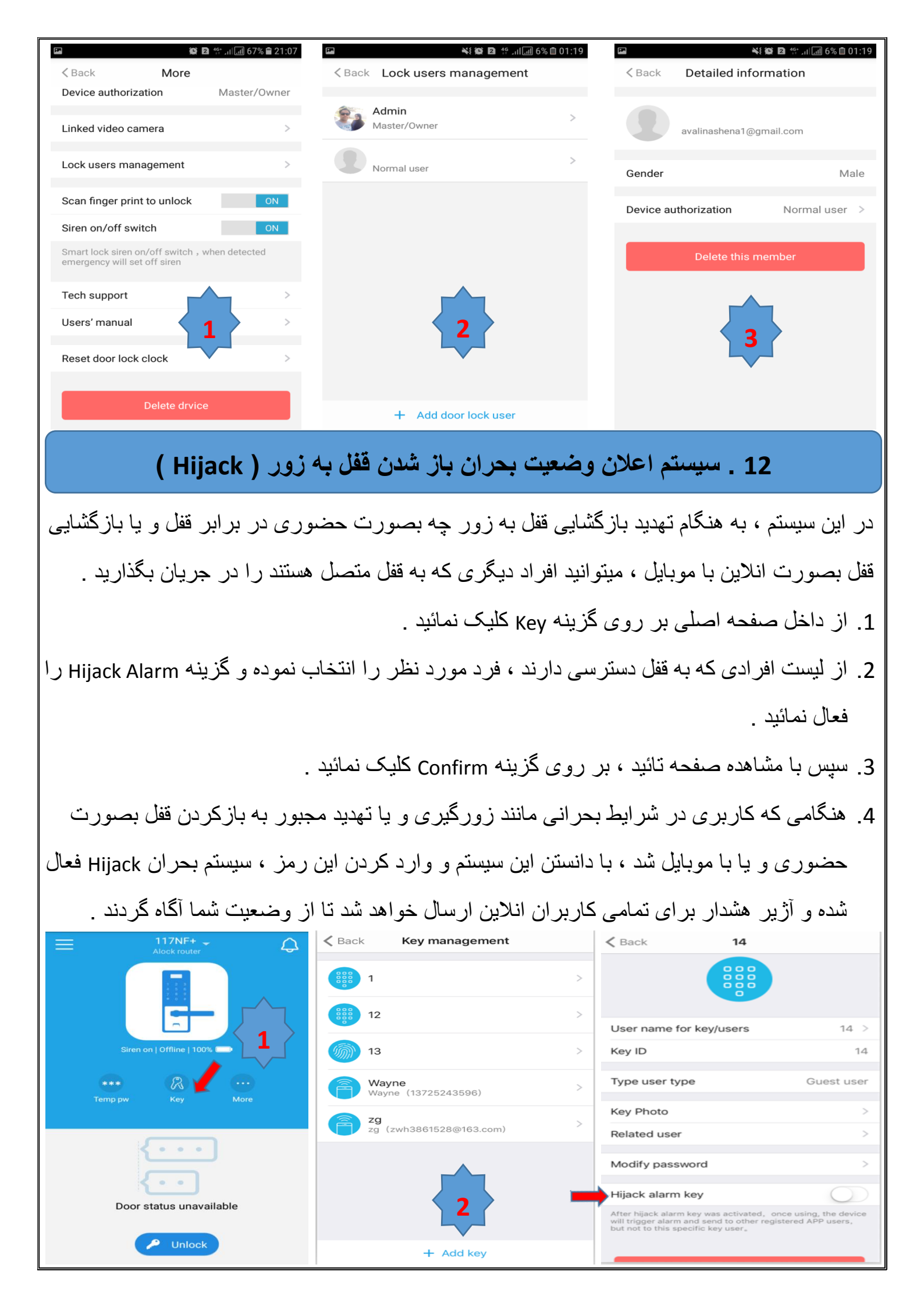

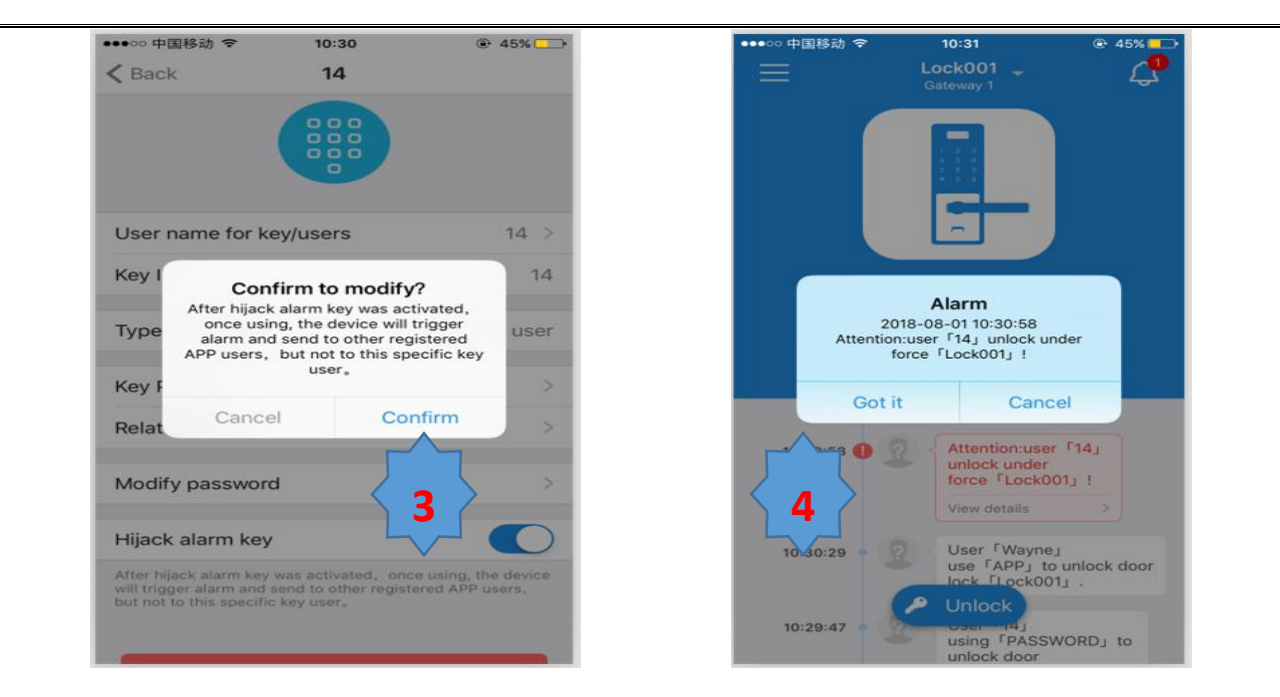

در صورت نیاز به آموزش بیشتر به سایت ما www. ALOCK .ir مراجعه نموده و در بخش دانلودها فیلم های آموزشی را دانلود نمائید .و یا می توانید با اسکن بارکد سریال محصول وارد سایت ما و بخش پشتیبانی و خدمات پس از فروش شده و آموزش های بیشتر را دریافت نمائید .

دفتر مركزى : مشهد . بلوار هنرستان . هنرستان 36. پلاک 262 . 05138818276

Telegram/Whatsapp/Gap/Soroush/imo/skype for after sale services : 09357306802

@ALOCK\_Digital --- insta: @ALOCK\_Smart\_Lock ---- <u>emeraldlandmjr@gmail.com</u>

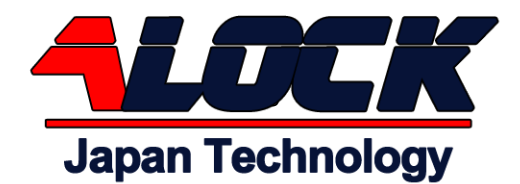